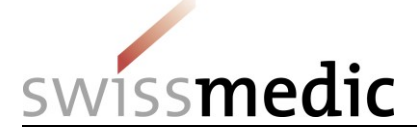

#### Sommaire

| 1 | Créatio | on d'un | compte | (procédure | unique po | ur chaque | unique | version | actuelle) | <br>1 |
|---|---------|---------|--------|------------|-----------|-----------|--------|---------|-----------|-------|
| ~ | ~       |         |        |            |           |           |        |         |           |       |

| 2 |                                | 1 |
|---|--------------------------------|---|
| 3 | Téléchargement, recherche, etc | 1 |

#### 1 Création d'un compte (procédure unique pour chaque unique version actuelle)

Pour pouvoir utiliser la Ph.Helv. en ligne (ouvrir des documents et/ou utiliser les fonctions de recherche), vous devez au préalable créer un compte d'utilisateur. Pour ce faire, procédez de la manière suivante :

- Page d'accueil de la Ph.Helv. en ligne > Cliquez sur « Créer un compte »
- Saisissez un identifiant (au choix, mais comprenant quatre caractères au moins)
- Saisissez un mot de passe (au choix, mais comprenant six caractères au moins)
- Saisissez une adresse e-mail valide
- Cliquez sur « Créer » votre compte d'utilisateur est créé !

### 2 Connexion

Vous pouvez maintenant vous connecter avec votre identifiant et votre mot de passe.

- Pour enregistrer votre identifiant, cliquez sur « Mémoriser mon identifiant ».
- Si vous avez oublié votre mot de passe, vous pouvez vous en faire envoyer un nouveau en cliquant sur « Envoyer un nouveau mot de passe ».

### 3 Téléchargement, recherche, etc.

En cliquant sur « Downloads », vous pouvez consulter ou imprimer la dernière version de la Ph.Helv., copier des (parties de) documents ou télécharger l'édition complète sur votre ordinateur.

## Fonctions de recherche :

Entrez un mot-clé et cliquez sur la loupe. Vous voyez s'afficher une liste de résultats avec les titres et les passages dans lesquels apparaît le mot-clé cherché. En cliquant sur un résultat, vous ouvrez le document PDF correspondant.

# 4 Des questions ?

Swissmedic, Institut suisse des produits thérapeutiques Division Pharmacopée Hallerstrasse 7 3012 Berne

Tél. +41 58 462 95 35

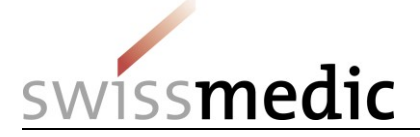

mailto:pharmacopoeia@swissmedic.ch

Remarque : c'est la version PDF qui fait foi en cas de différences entre la version imprimée et la version PDF.

Etat : 14.6.2019/stu